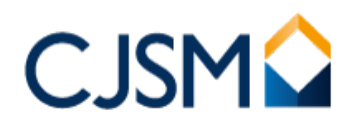

## Webmail user quick reference guide

| <b>Display the Webmail Screen</b><br>Click in the Address Bar of the browser and type<br>www.cjsm.net.                                                                                                    | Address www.cjsm.net                                                                                                    |
|----------------------------------------------------------------------------------------------------|----------------------------------------------------------------------------------------------------|
| Log in<br>The Username: is your first name then your last<br>name followed by an @ and the short name or<br>acronym of your organisation.<br>The <b>Password</b> : should contain a minimum of eight<br>characters. Five consecutive wrong logins locks<br>you out. | Login to CJSM<br>Secure Email<br><sup>Username</sup>                                                                                                    |
| Set a new password<br>The password must be changed every 90 days. It<br>should also be changed after a user is suspended<br>or forgets their password.                                                                                                    | Create a new password Create a new password Create a new password Create a new password Create a new password nut be a least 1 charaters log and not contanue least three of the Talling Autoperate Net Autoperate Net A |
| Security questions<br>Every account holder has to enter three pieces of<br>information about themselves. These will be used<br>later on to prove your identity if you forget your<br>password.                                                                      | Security Questions         Select the security questions below and provide your answer. These questions will help us verify your identity should you forget your password.         Question       Answer         Question       Answer         Your mothers maiden name?       Image: Comparison of Chy of Birth?         Question       Answer         Question       Answer         Question       Answer         Your first school?       Image: Comparison of Chy of Birth?                                                                                                    |

If further help is required please contact the CJSM Helpdesk on 0207 604 5598 between 08:00 and 19:00 Monday to Friday, or email: <u>cjsm.helpdesk@egress.com</u>.

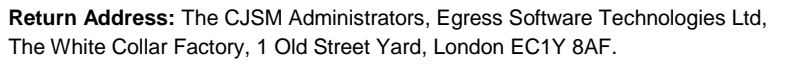

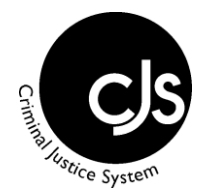

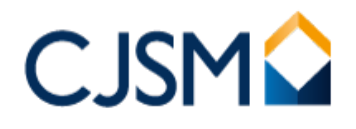

| <b>Open a message</b><br>From the Inbox, click the message once.                                                                                                    | Janet Jackson<br>[CJSM] New Secure eMail System                                                                                                    |
|----------------------------------------------------------------------------------------------------|----------------------------------------------------------------------------------------------------|
| <b>Close a message</b><br>Click Cancel to return to the Inbox display.                                                                                                    | Cancel                                                                                                    |
| <b>Compose a message</b><br>From the top left – hand side, click Compose to<br>open a new message screen.                                                                                                    | Compose                                                                                                    |
| <b>Email address formats</b><br>All <b>Secure eMail</b> addresses have the<br>suffix.cjsm.net. Enter the existing address, then<br>add the extra characters and the message<br>becomes a <b>Secure eMail</b> .                                     | john.smith@defra.gsi.gov.uk.cjsm.net<br>john.smith@council.gov.uk.cjsm.net<br>john.smith@abclawyers.co.uk.cjsm.net<br>john.smith@pathlab.cjsm.net                                                                                                    |
| <b>Send a message</b><br>Enter the name in the To: field and the <b>Subject</b> :<br>line (mandatory). Enter the text and click the <b>Send</b><br>button                                                                                          | A<br>Send                                                                                                    |
| <b>Mailbox storage space</b><br>The <b>% Used gauge</b> indicates the remaining<br>storage capacity. When the <b>50mb</b> is nearly full,<br>delete obsolete items.                                                                                | 1%                                                                                                    |
| Add a signature to all messages<br>You can include your name and details on every<br>message. From Settings, click Identities. In the<br>Signature filed, enter your preferred text. Optional<br>to set HTML signature. Then click the Save button | Spature Spann Spann Spann Spann Spann Mit 1311 Mit 1311 Mit 131 Mit 131 Mit |

If further help is required please contact the CJSM Helpdesk on 0207 604 5598 between 08:00 and 19:00 Monday to Friday, or email: <u>cjsm.helpdesk@egress.com</u>.

**Return Address:** The CJSM Administrators, Egress Software Technologies Ltd, The White Collar Factory, 1 Old Street Yard, London EC1Y 8AF.

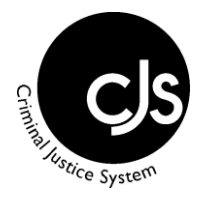

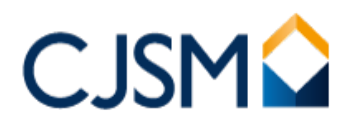

| Set an out of office message<br>You can advise colleagues of when you are not in<br>the office. From Settings, click Auto Reply, enter<br>a Subject, a Message, set Auto Reply Start/ End<br>date, then switch Status to 'On'. Then click the<br>Save button.                                                                                                    | An Area       May many     And May       And May many     And May       And May many     And May       And May many     And May       And May many     And May       And May many     And May       And May many     And May |
|----------------------------------------------------------------------------------------------------|----------------------------------------------------------------------------------------------------|
| Make a folder<br>You can make folders to store and group<br>messages. From Settings, click Folders tab then<br>click '+' at the bottom. Enter a name for the folder<br>and click the Save button. To allow another person<br>access to the contents, double click on the Folder<br>created then click the '+' icon, to add the person<br>from and click Save button. | Note   Note   Note   Note   Note   Note   Note   Note   Note   Note   Note   Note   Note   Note   Note   Note   Note   Note   Note   Note   Note   Note   Note   Note   Note   Note   Note   Note                            |
| <b>Delete messages</b><br>Messages should be deleted to avoid overloading<br>the mailbox. Select the message and click the<br>Delete on the top left-hand side of the screen.                                                                                                    | Delete                                                                                                    |
| <b>Find a contact</b><br>Contacts is your personal address book. You can<br>enter people manually, save addresses from<br>inbound messages, import addresses in bulk and<br>create your own groups.                                                                                                    | Contacts     H     H       Q       Personal Addresses                                                                                                    |
| <b>Find a person</b><br>The directory contains all users in the Secure eMail<br>community. From the <b>Directory</b> page, click <b>Users</b> .<br>Enter the criteria and click the <b>Search</b> button.                                                                                                    | Users                                                                                                    |
| <b>Find an organisation</b><br>You can find the addresses and contact details of<br>any organisation in the CJSM community.                                                                                                    | Organisations                                                                                                    |

If further help is required please contact the CJSM Helpdesk on 0207 604 5598 between 08:00 and 19:00 Monday to Friday, or email: <u>cjsm.helpdesk@egress.com</u>.

**Return Address:** The CJSM Administrators, Egress Software Technologies Ltd, The White Collar Factory, 1 Old Street Yard, London EC1Y 8AF.

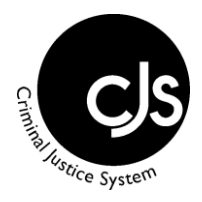

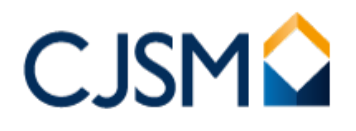

| <b>Find a message</b><br>You can search the entire mailbox for messages<br>by date, by sender or by text in the subject or body<br>of any message.                                                                                                    | Q ni<br>Subject<br>From<br>To<br>Copy<br>Bec<br>Body<br>Entire message<br>Date<br>Scope<br>© Current folder<br>Current folders<br>All folders<br>Search |
|----------------------------------------------------------------------------------------------------|----------------------------------------------------------------------------------------------------|
| <b>Update personal details</b><br>To update the directory and ensure everyone has<br>your correct contact details, enter changes as they<br>occur. From the Administration page, search for<br>user. Click Edit Account Details, make the changes<br>and click the OK button. | Edit Account Details<br>User details<br>Personal Address Account                                                                                        |
| <b>Log out</b><br>To avoid compromises in security, always log out<br>when Webmail is unattended. Logout will happen<br>automatically after 30 minutes. Click the Logout<br>button.                                                                                           | ပ် Logout                                                                                                    |

If further help is required please contact the CJSM Helpdesk on 0207 604 5598 between 08:00 and 19:00 Monday to Friday, or email: <u>cjsm.helpdesk@egress.com</u>.

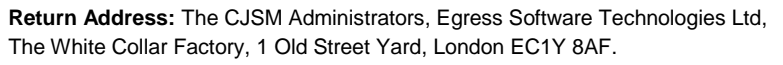

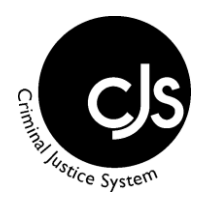